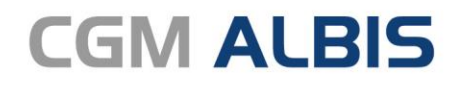

Arztinformationssystem

# CGM ALBIS S3C Hausarztzentrierte Versorgung AOK Plus Thüringen

CGM

CompuGroup Medical

Synchronizing Healthcare

### INHALT

| 1 | Erweiterung der Informationen in der Behandlungsqualität |                               |     |  |  |  |  |
|---|----------------------------------------------------------|-------------------------------|-----|--|--|--|--|
|   | 1.1                                                      | Hyperlinks                    | 4   |  |  |  |  |
|   | 1.2                                                      | Dokumente Drucken             | .4  |  |  |  |  |
|   | 1.3                                                      | Dokumente per Email versenden | . 5 |  |  |  |  |

## 1 Erweiterung der Informationen in der Behandlungsqualität

Mit einspielen der aktuellen CGM ALBIS Version stehen Ihnen im Rahmen der Behandlungsqualität zusätzlich zu den Hinweistexten Hyperlinks und Flyer in Form von PDF-Dokumenten für den Patienten zur Verfügung. Auslöser für die diversen Hinweise können folgende Indikatoren sein:

- Leistungsziffern-Eingabe
- Diagnose-Erfassung
- Verordnung von Krankenhausbehandlung Muster 2

So wird Ihnen z. B. einmal im Quartal bei der Erfassung der Diagnose F32.1G folgender Dialog angezeigt:

| Hinweis                                                                                                    | ×                 |  |  |  |  |  |  |  |
|----------------------------------------------------------------------------------------------------|-------------------|--|--|--|--|--|--|--|
| Für das von Ihnen verschlüsselte Krankheitsbild bietet die AOK PLUS ihren Patienten folgenden kostenlosen<br>Online-Programme zur Unterstützung an:<br>- MoodGYM - Auf verständliche Weise veranschaulicht MoodGYM, wie negative Gefühle und depressive<br>Symptome zusammenhängen und wie es gelingen kann, wenig hilfreiche Gedankenmuster zu erkennen und<br>zu ersetzen. Näheren Infos unter <u>https://moodgym.de</u> .<br>- Familiencoach Depression - Der Coach hilft, den Alltag mit einem depressiv erkrankten Angehörigen besser<br>zu bewältigen. Nähere Infos unter <u>https://depression.aok.de/</u> .<br>moodgym – das Online-Selbstmanagement-Programm für Patienten. In Ergänzung zur Regelversorgung<br>einersteher (Eine Information für Örte und Therapeuten) |                   |  |  |  |  |  |  |  |
| Titel Stand<br>Flyer MoodGym (Arztinformation)                                                                                                    | Autor<br>AOK Plus |  |  |  |  |  |  |  |
| moodgym – das Online-Selbstmanagement-Programm zur Unterstützung (Eine Information für Patienten)                                                                                                    |                   |  |  |  |  |  |  |  |
| Titel Stand Flyer MoodGym (Patienteninformation)                                                                                                    | Autor<br>AOK Plus |  |  |  |  |  |  |  |
| Ein Online-Trainingsprogramm für Angehörige und Freunde depressiv erkrankter Menschen                                                                                                    |                   |  |  |  |  |  |  |  |
| Titel Stand Flyer Familiencoach Depression                                                                                                    | Autor<br>AOK Plus |  |  |  |  |  |  |  |
| Fax-Bestellformular (Kopiervorlage) für die Onlineprogramme Moodgym und Familiencoach Depression                                                                                                    |                   |  |  |  |  |  |  |  |
| Titel Stand Titel Stand Stand                                                                                                    | Autor<br>AOK Plus |  |  |  |  |  |  |  |
| Senden Drucken Abbrechen                                                                                                    |                   |  |  |  |  |  |  |  |

#### 1.1 Hyperlinks

Durch Klick auf die oben aufgeführten Hyperlinks,

| Hinweis                                                                                                    | Х              |
|----------------------------------------------------------------------------------------------------|----------------|
| Für das von Ihnen verschlüsselte Krankheitsbild bietet die AOK PLUS ihren Patienten folgenden kostenloser<br>Online-Programme zur Unterstützung an:<br>- MoodGYM - Auf verständliche Weise veranschaulicht MoodGYM, wie negative Gefühle und depressive<br>Symptome zusammenhängen und wie es gelingen kann, wenig hilfreiche Gedankenmuster zu erkennen un<br>zu ersetzen. Näheren Infos unte <u>https://moodgym.de</u> .<br>- Familiencoach Depression - Der Coach hilft den Allfag mit einem depressiv erkrankten Angehörigen best<br>zu bewältigen. Nähere Infos unter <u>https://depression.aok.de/</u> . | n<br>nd<br>ser |

werden Sie auf die entsprechende Internetseite weitergeleitet um mehr Informationen zu dem jeweiligen Thema zu erhalten. Zur Sicherheit erscheint vor der Weiterleitung folgender Hinweis:

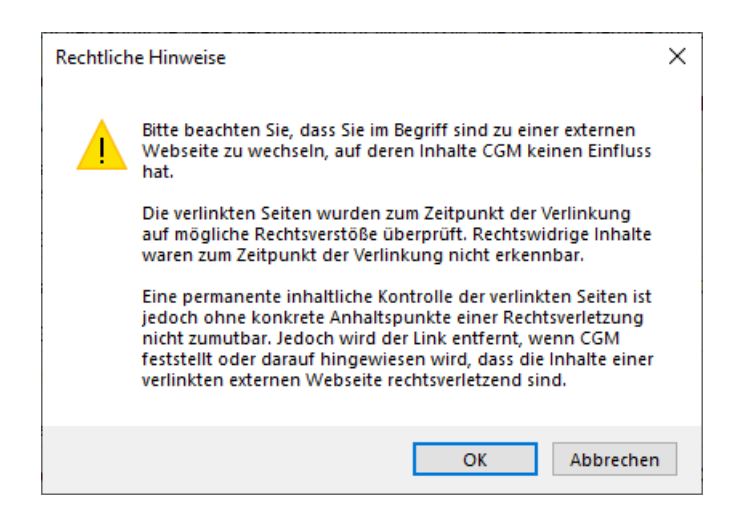

Nach Klick auf die Schaltfläche OK werden Sie auf die entsprechende Internetseite weitergeleitet. Mit Klick auf die Schaltfläche Abbrechen gelangen Sie in den vorherigen Dialog zurück.

#### 1.2 Dokumente Drucken

Durch setzten der Schalter vor den gewünschten Dokumenten und anschließendem Klick auf die Schaltfläche Drucken, werden die ausgewählten Dokumente im PDF-Viewer geöffnet und können ausgedruckt werden.

| Hinweis                                                                                                    | ×                           |  |  |  |  |  |  |  |
|----------------------------------------------------------------------------------------------------|-----------------------------|--|--|--|--|--|--|--|
| Für das von Ihnen verschlüsselte Krankheitsbild bietet die AOK PLUS ihren Patienten folgenden kostenlosen<br>Online-Programme zur Unterstützung an:<br>- MoodGYM - Auf verständliche Weise veranschaulicht MoodGYM, wie negative Gefühle und depressive<br>Symptome zusammenhängen und wie es gelingen kann, wenig hilfreiche Gedankenmuster zu erkennen und<br>zu ersetzen. Näheren Infos unter <u>https://moodgym.de</u> .<br>- Familiencoach Depression - Der Coach hilft, den Alltag mit einem depressiv erkrankten Angehörigen besser<br>zu bewältigen. Nähere Infos unter <u>https://depression.aok.de/</u> . |                             |  |  |  |  |  |  |  |
| moodgym – das Online-Selbstmanagement-Programm für Patienten. In Erg<br>einsetzbar. (Eine Information für Ärzte und Therapeuten)                                                                                                    | jänzung zur Regelversorgung |  |  |  |  |  |  |  |
| Fitel<br>Flyer MoodGym (Arztinformation)                                                                                                    | Stand Autor<br>AOK Plus     |  |  |  |  |  |  |  |
| moodgym – das Online-Selbstmanagement-Programm zur Unterstützung (Eine Information für Patienten)                                                                                                    |                             |  |  |  |  |  |  |  |
| Fitel Flyer MoodGym (Patienteninformation)                                                                                                    | Stand Autor<br>AOK Plus     |  |  |  |  |  |  |  |
| Ein Dnline-Trainingsprogramm für Angehörige und Freunde depressiv erkrankter Menschen                                                                                                    |                             |  |  |  |  |  |  |  |
| Fitel Flyer Familiencoach Depression                                                                                                    | Stand Autor<br>AOK Plus     |  |  |  |  |  |  |  |
| Fax Bestellformular (Kopiervorlage) für die Onlineprogramme Moodgym und Familiencoach Depression                                                                                                    |                             |  |  |  |  |  |  |  |
|                                                                                                    | Canad Autor                 |  |  |  |  |  |  |  |
| Fitel Faxbestellformular (MoodGym und FamiliencoachDepression)                                                                                                    | AUTOP AUTOP                 |  |  |  |  |  |  |  |

#### 1.3 Dokumente per Email versenden

Möchten Sie die gewählten Dokumente lieber per Email versenden, statt sie auszudrucken, klicken Sie bitte auf die Schaltfäche Senden.

| Hinweis                                                                                                    | $\times$          |  |  |  |  |  |  |  |
|----------------------------------------------------------------------------------------------------|-------------------|--|--|--|--|--|--|--|
| Für das von Ihnen verschlüsselte Krankheitsbild bietet die AOK PLUS ihren Patienten folgenden kostenlosen<br>Online-Programme zur Unterstützung an:<br>- MoodGYM - Auf verständliche Weise veranschaulicht MoodGYM, wie negative Gefühle und depressive<br>Symptome zusammenhängen und wie es gelingen kann, wenig hilfreiche Gedankenmuster zu erkennen und<br>zu ersetzen. Näheren Infos unter <u>https://moodgym.de</u> .<br>- Familiencoach Depression - Der Coach hilft, den Alltag mit einem depressiv erkrankten Angehörigen besser<br>zu bewältigen. Nähere Infos unter <u>https://depression.aok.de/</u> . |                   |  |  |  |  |  |  |  |
| moodgym – das Online-Selbstmanagement-Programm für Patienten. In Ergänzung zur Regelversorgung<br>einsetzbar. (Eine Information für Ärzte und Therapeuten)                                                                                                    |                   |  |  |  |  |  |  |  |
| Fitel Stand                                                                                                    | Autor<br>AOK Plus |  |  |  |  |  |  |  |
| moodgym – das Online-Selbstmanagement-Programm zur Unterstützung (Eine Information für Patienten)                                                                                                    |                   |  |  |  |  |  |  |  |
| Fitel Stand Stand                                                                                                    | Autor<br>AOK Plus |  |  |  |  |  |  |  |
| Ein Online-Trainingsprogramm für Angehörige und Freunde depressiv erkrankter Menschen                                                                                                    |                   |  |  |  |  |  |  |  |
| Fitel Stand                                                                                                    | Autor<br>AOK Plus |  |  |  |  |  |  |  |
| Fax Bestellformular (Kopiervorlage) für die Onlineprogramme Moodgym und Familiencoach Depression                                                                                                    |                   |  |  |  |  |  |  |  |
| Fitel Stand Stand Stand Stand                                                                                                    | Autor<br>AOK Plus |  |  |  |  |  |  |  |
| Senden Drucken Abbrechen                                                                                                    |                   |  |  |  |  |  |  |  |

Im Anschluss öffnet sich eine neue Email im Standard Emailprogramm, welches in Ihrem Betriebssystem hinterlegte ist.

| 🖬 ち 🕫 ↑ ↓ ≂ Gesundheitsinformationen - Nachricht (HTML) 🛅 - □ ×                                                                                                    |                                 |                              |                            |                                   |                 |                              |                                           | ×                                     |                                                              |                      |                                 |   |
|----------------------------------------------------------------------------------------------------|---------------------------------|------------------------------|----------------------------|-----------------------------------|-----------------|------------------------------|-------------------------------------------|---------------------------------------|--------------------------------------------------------------|----------------------|---------------------------------|---|
| Datei                                                                                                    | Nachricht                       | Einfügen                     | Optionen                   | Text formatieren                  | Überprüfen      | Hilfe                        | Acrobat 🤇                                 | ) Was möc                             | :hten Sie tun?                                               |                      |                                 |   |
| Einfügen<br>•<br>Zwischenab                                                                                                    | K<br>In<br>✓ F                  | ✓ 12 K <u>U</u> <sup>a</sup> | → A A<br>→ A → I =<br>Text | ´   ∷ - ∷ -   &<br>= =   ⊡ ∃<br>, | Adressbuch      | Vamen<br>Namen<br>überprüfen | U Datei ar<br>Element<br>Signatu<br>Einfü | fügen *<br>: anfügen *<br>: *<br>igen | Datei mit Adobe S<br>anhängen & Track an<br>Adobe Send & Tra | end<br>hängen<br>ack | ► -<br>!<br>↓<br>Markierungen f |   |
| ت <b>ـــــــــ</b> ت<br><u>S</u> enden                                                                                                    | A <u>n</u><br><u>C</u> c<br>Bcc |                              |                            |                                   |                 |                              |                                           |                                       |                                                              |                      |                                 |   |
|                                                                                                    | B <u>e</u> treff                | Gesundheitsin                | formationen                |                                   |                 |                              |                                           |                                       |                                                              |                      |                                 |   |
|                                                                                                    | Annafünk                        | 190724<br>PDF 2 MB           | 4_moodgym_A                | erzteflyer_DIN_A4_prir            | tausdruck.pdf   | -                            | 1907.<br>PDF 2 ME                         | 24_moodgyn                            | n_Patientenflyer_DIN_A4                                      | _printaus            | sdruck.pdf                      | • |
|                                                                                                    | Angerugt                        | 190724<br>2 MB               | -Familiencoac              | hDepression_Flyer_DII             | N_A4_printausdr | uck.pdf 🖕                    | 1908<br>PDF 348                           | 28_Faxbestell<br>ïB                   | lformular_Moodgym_Far                                        | ncoach.              | pdf                             | • |
| <ul> <li>Für das von Ihnen verschlüsselte Krankheitsbild bietet die AOK PLUS ihren Patienten folgenden kostenlosen Online-Programme zur Unterstützung<br/>an: - MoodGYM - Auf verständliche Weise veranschaulicht MoodGYM, wie negative Gefühle und depressive Symptome zusammenhängen und wie<br/>es gelingen kann, wenig hilfreiche Gedankenmuster zu erkennen und zu ersetzen. Näheren Infos unter <u>https://moodgym.de</u> Familiencoach<br/>Depression - Der Coach hilft, den Alltag mit einem depressiv erkrankten Angehörigen besser zu bewältigen. Nähere Infos unter<br/><u>https://depression.aok.de/</u>.</li> <li>Anhang: 190724_moodgym_Aerzteflyer_DIN_A4_printausdruck.pdf<br/>Himweis: moodgum_des Online Salbstmanagement Programm für Patienten. In Ergänzung zur Begeherzorgung einsetzbar. (Eine</li> </ul> |                                 |                              |                            |                                   |                 |                              |                                           |                                       |                                                              |                      |                                 |   |
| <ul> <li>Information für Ärzte und Therapeuten)</li> <li>Anhang: 190724_moodgym_Patientenflyer_DIN_A4_printausdruck.pdf</li> <li>Hinweis: moodgym – das Online-Selbstmanagement-Programm zur Unterstützung (Eine Information für Patienten)</li> </ul>                                                                                                    |                                 |                              |                            |                                   |                 |                              |                                           |                                       |                                                              |                      |                                 |   |
| <ul> <li>Anhang: 190724_FamiliencoachDepression_Flyer_DIN_A4_printausdruck.pdf<br/>Hinweis: Ein Online-Trainingsprogramm für Angehörige und Freunde depressiv erkrankter Menschen</li> <li>Anhang: 190828_Faxbestellformular_Moodgym_Famcoach.pdf</li> </ul>                                                                                                    |                                 |                              |                            |                                   |                 |                              |                                           |                                       |                                                              |                      |                                 |   |
|                                                                                                    | Hinweis:                        | ⁺ax-Bestellfo                | ormular (Kop               | nervorlage) für di                | e Unlineprog    | ramme M                      | oodgym und                                | Familieno                             | oach Depression                                              |                      |                                 |   |

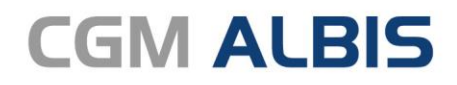

Arztinformationssystem

**CompuGroup Medical Deutschland AG** Geschäftsbereich ALBIS Maria Trost 23, 56070 Koblenz info@albis.de

cgm.com/albis

CGM

CompuGroup Medical

Synchronizing Healthcare